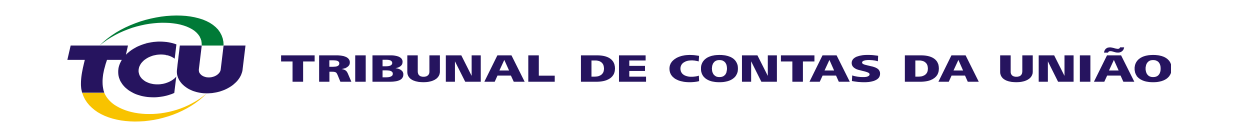

## Tutorial para associação de usuário externo a unidade jurisdicional no E-Controle

Março 2013

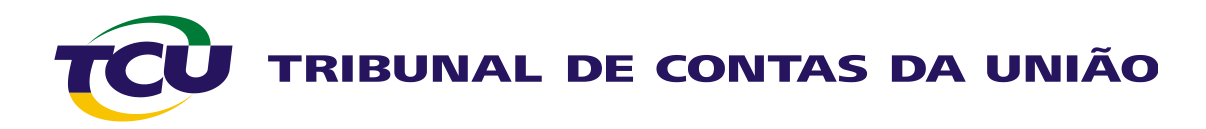

## 1. No login integrado, acesse Sistemas:

| Cidadão                                                   | Imprensa                                                                                | Congresso N                    | lacional                                         | úblico interno                       | Acesso rápido                       |                               |
|-----------------------------------------------------------|-----------------------------------------------------------------------------------------|--------------------------------|--------------------------------------------------|--------------------------------------|-------------------------------------|-------------------------------|
|                                                           |                                                                                         |                                | Pesquisar en                                     | Processos                            | •                                   |                               |
| Especia<br>um passo à fre                                 | alização c                                                                              | IO TCU                         | Pesquisa livre<br>N. Processo                    | Ano                                  | Relatores                           |                               |
|                                                           |                                                                                         | 1 2 3                          | 4                                                |                                      | Pesquisar                           | Limpar                        |
| Gestão corporativa                                        | Contro                                                                                  | ole externo                    | Educação                                         | corporativa                          | Unidades                            | ~                             |
| Área administrativa, planejam<br>tecnologia da informação | ra, planejamento e Fiscalizações, normas, contas e<br>ormação responsabilização pública |                                | Instituto Serzedello Corrêa<br>Indicador eletrôn |                                      | etrônico                            |                               |
| Serviços e consultas                                      |                                                                                         |                                |                                                  |                                      |                                     |                               |
|                                                           |                                                                                         |                                |                                                  |                                      |                                     |                               |
| e-TCU<br>Processos                                        | Mesa de Sistem<br>trabalho                                                              | as Sessões: J<br>pautas e atas | urisprudência Legisla<br>norma                   | ção e Atos de pessoal<br>tivos Sisac | Licitações e<br>contratos do<br>TCU | Central de TI<br>Service Desk |

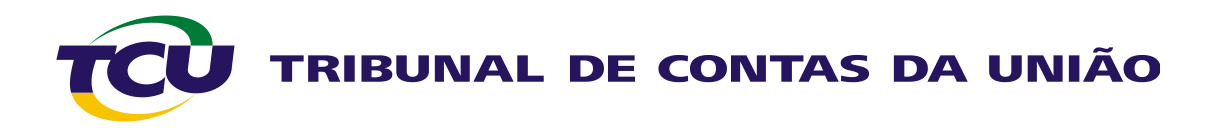

2. Em seguida, acesse o E-Controle:

| TCU TRIBUNAL DE CON        | TAS DA UNIÃO |  |
|----------------------------|--------------|--|
|                            |              |  |
| Siga                       |              |  |
|                            |              |  |
| Sistemas corporativos      |              |  |
| Administrativos            |              |  |
| Atendimento ao usuário     |              |  |
| Avaliar                    |              |  |
| Banco de competências      |              |  |
| Cadirreg                   |              |  |
| Central de serviços de TI  |              |  |
| Clientela                  |              |  |
| Correio eletrônico         |              |  |
| Datalegis                  |              |  |
| Débito                     |              |  |
| Delegações de competências |              |  |
| E-Controle                 |              |  |
| Fiscalis                   |              |  |
| Folha de pagamento         |              |  |
| Gestão Processual          |              |  |
| Grh - web                  |              |  |

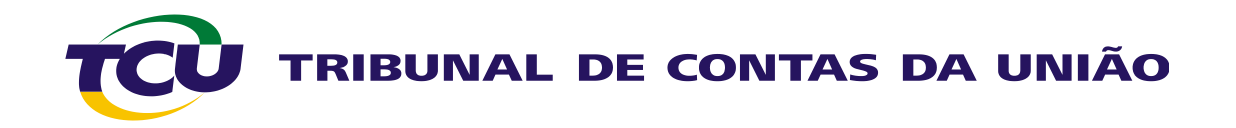

3. Entre em Associar usuário externo ao sistema Contas:

| TRIBUNAL DE CONTAS DA UNIÃO                 |                     |                          |                                            |                  |
|---------------------------------------------|---------------------|--------------------------|--------------------------------------------|------------------|
| E-Controle                                  |                     |                          |                                            | _                |
| Acompanhar o envio dos relatórios de gestão | Associar usuário ex | xterno ao sistema Contas | Gerenciar o envio dos relatórios de gestão | Mesa de trabalho |
| Filtrar : Escolha um filtro                 | •                   |                          |                                            |                  |
|                                             |                     |                          |                                            |                  |
|                                             |                     |                          |                                            |                  |
|                                             |                     |                          |                                            |                  |
|                                             |                     |                          |                                            |                  |

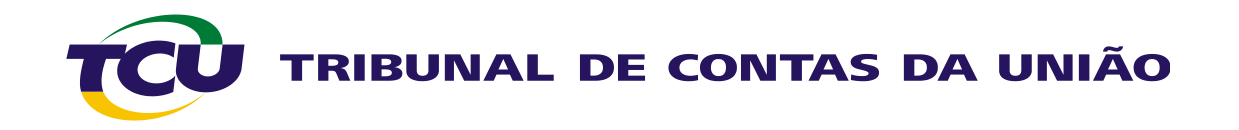

4. Insira o nome ou o CPF do usuário, clique na lupa, selecione o nome do usuário e clique em avançar:

| E-Controle         |                              |                                 |                    |                     |                    |                  |
|--------------------|------------------------------|---------------------------------|--------------------|---------------------|--------------------|------------------|
| Acompanhar o env   | vio dos relatórios de gestão | Associar usuário externo ao sis | tema Contas  Geren | ciar o envio dos re | latórios de gestão | Mesa de trabalho |
|                    |                              |                                 |                    |                     |                    |                  |
| Selecionar usu     | ário                         |                                 |                    |                     |                    |                  |
| CPF 317.056.932-53 | Nome                         |                                 |                    |                     |                    |                  |
| Selecionar         | CPF                          | Nome                            |                    |                     |                    |                  |
| œ                  | 317.056.932-53               | SOLANGE CAMELO CORREA           |                    |                     |                    |                  |
|                    |                              | Avançar                         |                    |                     |                    |                  |

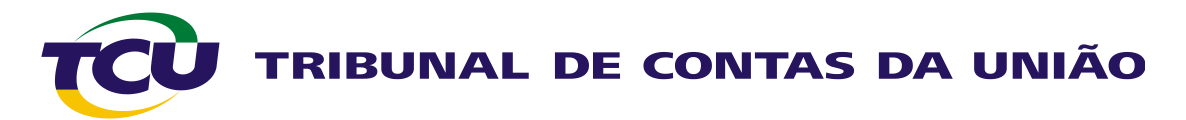

5. Escolha a unidade digitando o nome da UJ ou selecionando a *Vinculação ministerial*:

|                   |                         | de jurisdicionada                                                                               |   |
|-------------------|-------------------------|-------------------------------------------------------------------------------------------------|---|
| o Siafi: Nome UJ: | Vinculação ministerial: | Selecionar                                                                                      |   |
|                   |                         | Selecionar                                                                                      |   |
|                   |                         | CONSELHO NACIONAL DO MINISTÉRIO PÚBLICO (VINCULADOR)                                            | Ī |
|                   |                         | Conselho Nacional de Justiça (VINCULADOR)                                                       |   |
| Voltar            |                         | CAMARA DOS DEPUTADOS (VINCULADOR)                                                               |   |
|                   |                         | JUSTIÇA DO DISTRITO FEDERAL E TERRITORIOS (VINCULADOR)                                          |   |
|                   |                         |                                                                                                 |   |
|                   |                         | JUSTICA EEDEDAL (VINCULADOR)                                                                    |   |
|                   |                         | JUSTICA MILITAR (VINCULADOR)                                                                    |   |
|                   |                         | MINISTÉRIO DA AGRICULTURA, PECUÁRIA E ABASTECIMENTO (VINCULADOR)                                |   |
|                   |                         | MINISTÉRIO DA CULTURA (VINCULADOR)                                                              |   |
|                   |                         | MINISTÉRIO DA DEFESA (VINCULADOR)                                                               |   |
|                   |                         | MINISTÉRIO DA DEFESA/COMANDO DA AERONÁUTICA (VINCULADOR)                                        |   |
|                   |                         | MINISTÉRIO DA DEFESA/COMANDO DA MARINHA (VINCULADOR)                                            |   |
|                   |                         | MINISTÉRIO DA DEFESA/COMANDO DO EXÉRCITO (VINCULADOR)                                           |   |
|                   |                         | MINISTÉRIO DA EDUCAÇÃO (VINCULADOR)                                                             |   |
|                   |                         | MINISTERIO DA FAZENDA (VINCULADOR)                                                              |   |
|                   |                         | MINISTERIO DA INTEGRAÇÃO NACIONAL (VINCULADOR)                                                  |   |
|                   |                         | MINISTERIO DA JUSTIÇA (VINCULADOR)                                                              |   |
|                   |                         | MINISTERIO DA PESCA E AQUICULTURA (VINCULADOR)<br>MINISTÉRIO DA DREVIDÊNCIA SOCIAL (VINCULADOR) | _ |
|                   |                         | MINISTERIO DA PREVIDENCIA SOCIAL (VINCULADOR)<br>MINISTÉDIO DA SALÍDE (VINCIII ADOD)            |   |
|                   |                         | MINISTÉRIO DAS CIDADES (VINCULADOR)                                                             |   |
|                   |                         | MINISTÉRIO DAS COMUNICAÇÕES (VINCULADOR)                                                        |   |
|                   |                         | MINISTÉRIO DAS RELAÇÕES EXTERIORES (VINCULADOR)                                                 |   |
|                   |                         | MINISTÉRIO DE MINAS E ENERGIA (VINCULADOR)                                                      |   |
|                   |                         | MINISTÉRIO DO DESENV., INDÚSTRIA E COMÉRCIO EXTERIOR (VINCULADOR)                               |   |
|                   |                         | MINISTÉRIO DO DESENVOLVIMENTO AGRÁRIO (VINCULADOR)                                              |   |
|                   |                         | MINISTÉRIO DO DESENVOLVIMENTO SOCIAL E COMBATE À FOME (VINCULADOR)                              |   |
|                   |                         | MINISTÉRIO DO ESPORTE (VINCULADOR)                                                              | • |

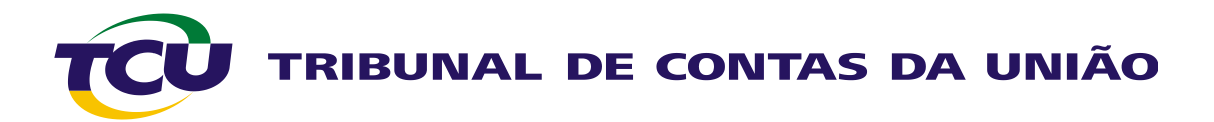

6. No caso de seleção por meio da vinculação ministerial, selecione a UJ desejada e clique em associar:

| E-Controle                                                                                                    |                               |                                                                  |         |
|----------------------------------------------------------------------------------------------------|-------------------------------|------------------------------------------------------------------|---------|
| Acompanhar o envio dos relatórios de gestão Associar usuár                                                                                                    | io externo ao sistema         | Contas Gerenciar o envio dos relatórios de gestão Mesa de tr     | rabalho |
| <ul> <li>Perfil concedido com sucesso.<br/>Associação entre usuário e UJ realizada com sucesso.<br/>1 UJ foi associada.</li> <li>Associar usuário SOLANGE CAMELO CORREA (X317<br/>Código Siafi: Nome UJ:</li> </ul>                                                                                                    | 705693253) à unida            | ade jurisdicionada<br>MINISTÉRIO DE MINAS E ENERGIA (VINCULADOR) |         |
| UJ a associar (Cod. SIAFI)                                                                                                    | ]                             | UJ associada - ano base 2012 (Cod. SIAFI)                        |         |
| <ul> <li>□ AGÊNCIA NACIONAL DE ENERGIA ELÉTRICA - MME (323028)</li> <li>□ AGÊNCIA NACIONAL DO PETRÓLEO, GÁS NATURAL E<br/>BIOCOMBUSTÍVEIS - MME (323030)</li> <li>□ Amazonas Distribuidora de Energia S.A ELETROBRAS - MME<br/>(919817)</li> <li>□ CENTRAIS ELÉTRICAS BRASILEIRAS S.A MME (910808)</li> <li>□ CENTRAIS ELÉTRICAS DE RONDÔNIA S.A ELETROBRAS - MME<br/>(935100)</li> <li>□ CENTRAIS ELÉTRICAS DO NORTE DO BRASIL S.A GRUPO<br/>ELETROBRAS - MME (910809)</li> <li>□ COMPANHIA DE ELETRICIDADE DO ACRE - ELETROBRAS - MME<br/>(919819)</li> <li>□ COMPANHIA DE GERAÇÃO TÉRMICA DE ENERGIA ELÉTRICA -<br/>ELETROBRAS - MME (919820)</li> <li>□ COMPANHIA DE PESQUISA DE RECURSOS MINERAIS - MME<br/>(495110)</li> <li>□ COMPANHIA ENERGÉTICA DE ALAGOAS - ELETROBRAS - MME<br/>(947101)</li> <li>Primeira Anterior 1 2 3 Próxima Última</li> </ul> | Associar >><br><< Desassociar | COMPANHIA DE ELETRICIDADE DO ACRE - ELETROBRAS - MME<br>(919819) |         |